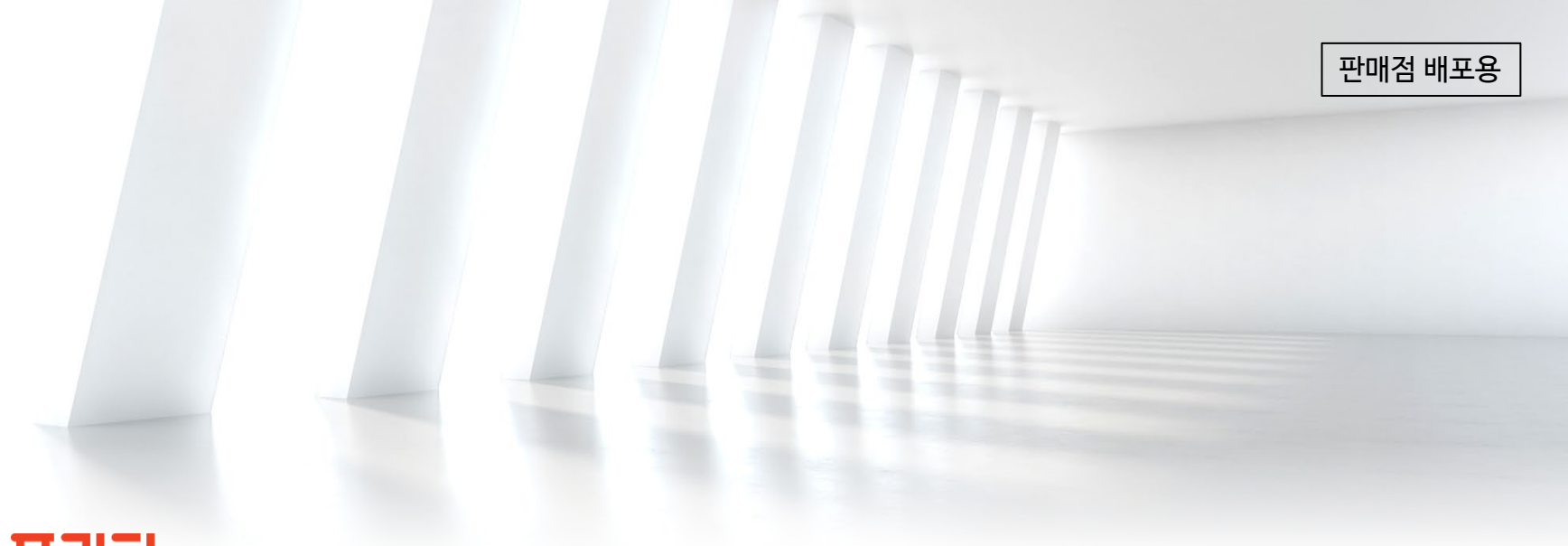

## 프리티.

# eSIM 개통 프로세스 매뉴얼

2022.11.

주식회사 프리텔레콤

| 대분류             | 소분류                                     | Page  |
|-----------------|-----------------------------------------|-------|
| 1. eSIM 개통 프로세스 |                                         | 3     |
| 2. 아이폰 개통 방법    | ● 아이폰 개통 방법 (QR코드,수동입력)                 | 4 ~ 5 |
| 3. 삼성폰 개통 방법    | ● 삼성폰 개통 방법 (QR코드,수동입력)                 | 6 ~ 7 |
| 4. 휴대폰 정보 확인    | ● 모델 및 일련번호, EID, IMEI 확인               | 8~9   |
| 5. 통신사별 QR코드    | ● 통신사별 QR코드<br>● 통신사별 SM-DP+주소 및 활성화 코드 | 10    |

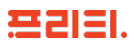

| eSIM 개통 프로세스                       |                                                                                                    |
|------------------------------------|----------------------------------------------------------------------------------------------------|
| 1       eSIM 개통 가능한         휴대폰 확인 | <ul> <li>애플: iOS12.1 및 이후 버전 설치된 아이폰 or XS,XS MAX, XR 이후 출시된 모델</li> <li>삼성: 갤럭시Z 플립4, 갤럭시 폴드4 모델 부터</li> </ul>                                                  |
| 2 신청 정보 입력<br>및 신청                 | <ul> <li>통신망, 요금제, 고객정보 등 기본정보 등록</li> <li>약관동의, 인증 진행과 발송을 위한 연락처, e-mail 기재</li> <li>eSIM 가입 체크를 위한 모델명, 일련번호, MEI1, IMEI2, EID 입력<br/>(확인방법 #4 참조)</li> </ul> |

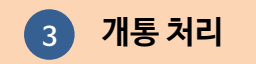

| 4 프로파일 활성화 | <ul> <li>QR 코드 수령 (SMS, Email)中 택1</li> <li>단말 내 개통 프로세스 과정에 따라 프로파일 활성화 진행</li> </ul> |
|------------|----------------------------------------------------------------------------------------|
| 5 휴대폰 사용   | • 프로파일 다운 완료 후 사용 진행                                                                   |

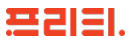

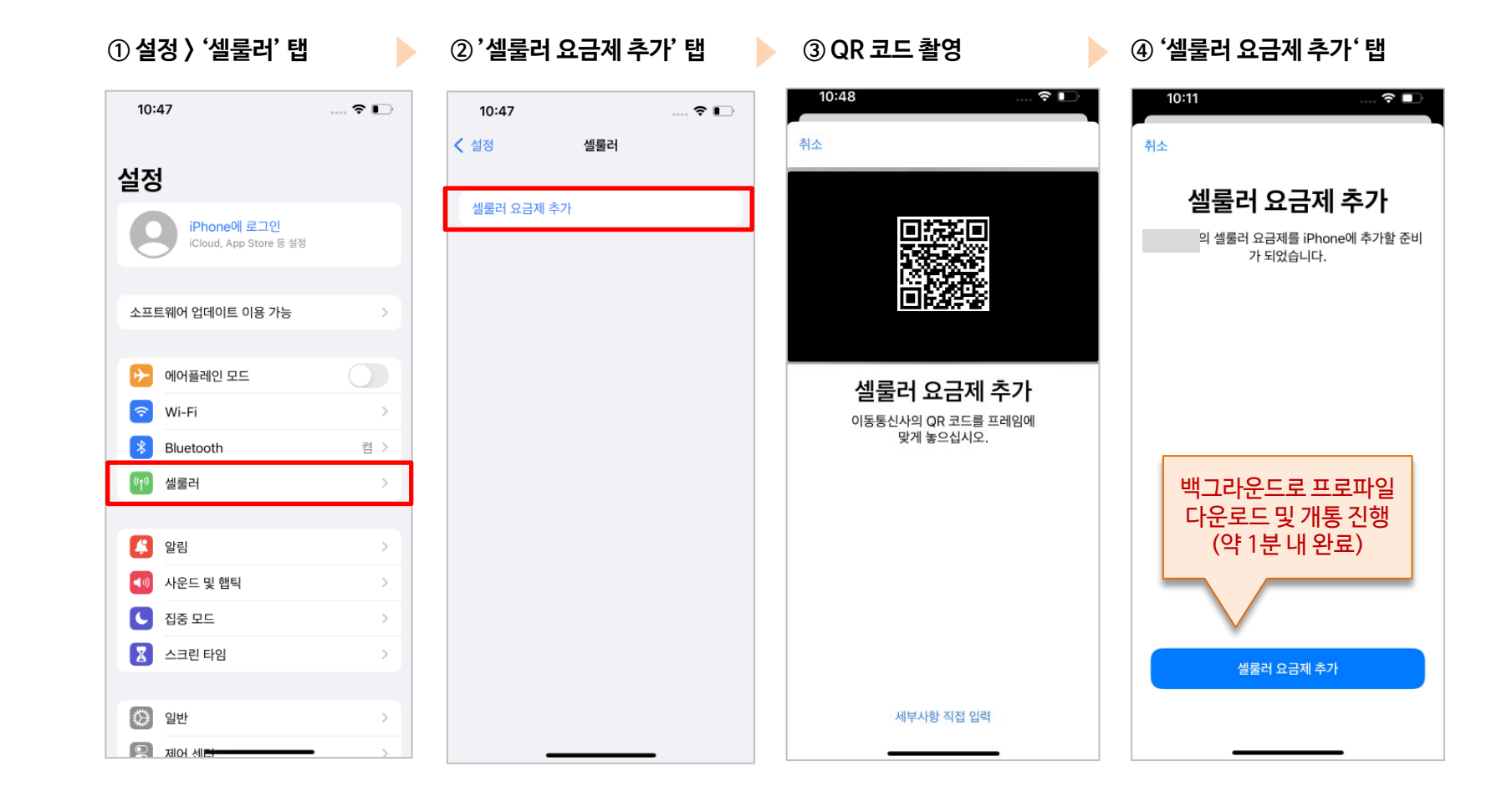

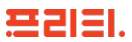

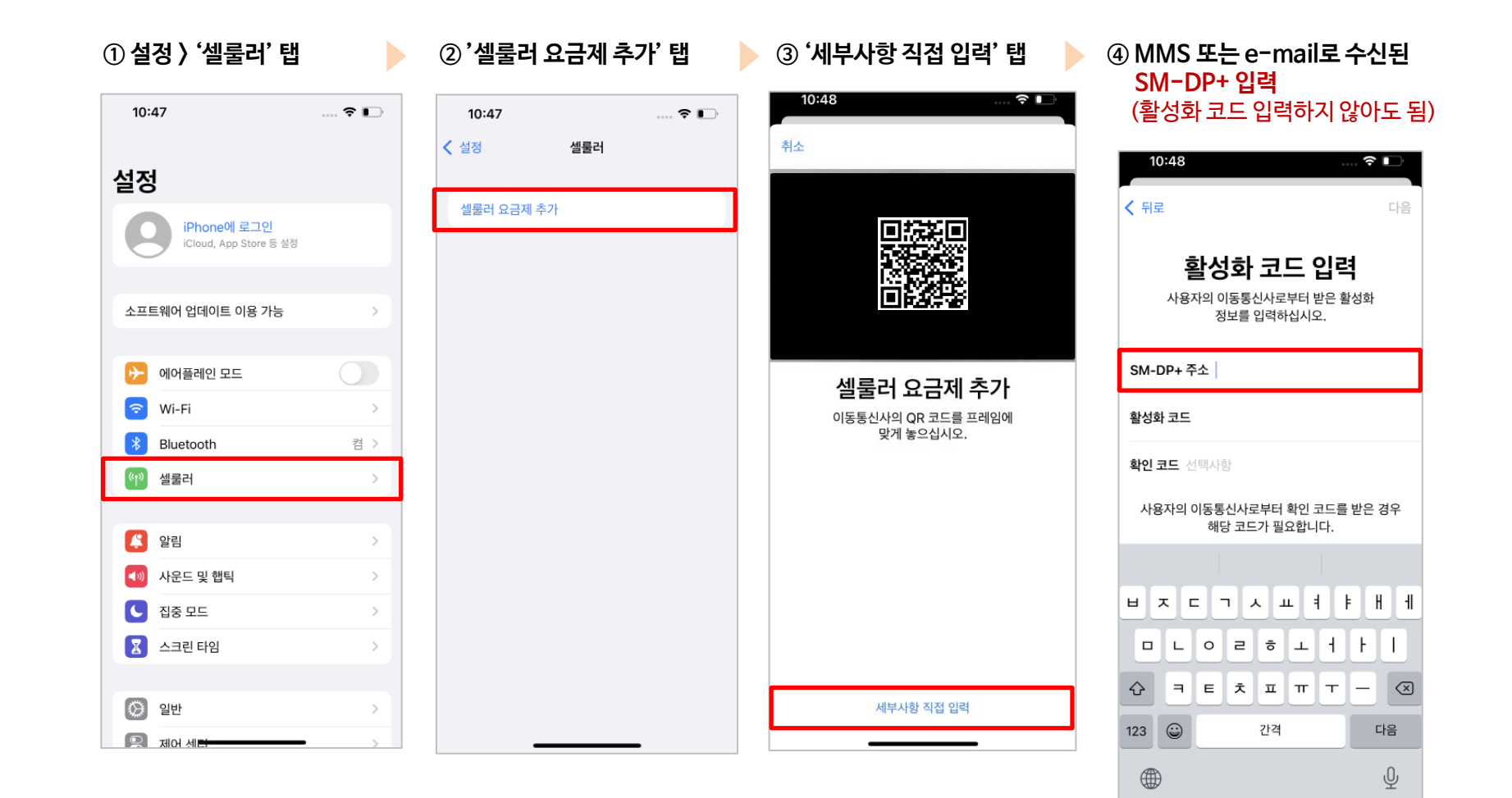

#### 프리티.

## 삼성폰 개통 방법 # 3 - 프로파일 활성화 (삼성폰 QR코드) ※통신 3사 동일

| ① 설정 〉 '셀룰러' 탭                                          | ② 'SIM 카드 관리ス        | ł' 탭   | ③ '모바일 요금제 추가' 탭    | 🌔 ④ '통신사 QR 코드 스캔' 탭                              |
|---------------------------------------------------------|----------------------|--------|---------------------|---------------------------------------------------|
| 5:15 ▲ ✿ ৻ে •                                           | 5:15 🖻 🛦 🌣 +         | ♥ 91%∎ | 5:16 🖻 🏟 🗟 • 🛇 91%1 | ।<br>5:17 छ¢ द • २००७ ११% ∎                       |
|                                                         | < 연결                 | Q      | < SIM 카드 관리자        | < 모바일 요금제 추가                                      |
|                                                         | Wi-Fi                |        | SIM 카드              | 0                                                 |
| 설정                                                      | 블루투스                 |        | SIM 카드 없음           | 요금제를 찾을 수 없습니다                                    |
|                                                         | NFC 및 비접촉 결제<br>카드모드 |        | eSIM                |                                                   |
| Q                                                       |                      |        |                     |                                                   |
| 삼성계정                                                    | 비행기 탑승 모드            |        | 주 사용 SIM 카드         |                                                   |
| 프로필·앱및기능                                                | 데이터 사용               |        | 통화                  | 기타요금제 추가 방법<br>토시나 OP 코드 스캐                       |
| 연결           Wi-Fi • 블루투스 • 비행기 탑승 모드                   | SIM 카드 관리자           |        | 메시지                 | 이유 코드를 스캔하거나 이동동신사의 eSIM 모바일 요금제<br>정보를 직접 입력하세요. |
| 소리 및 지도                                                 | 모바일 핫스팟 및 테더링        |        | 모바일 데이터<br>해제       |                                                   |
| 소리모드·벨소리           ···································· | 해외 로밍                |        | 데이터 전환              |                                                   |

⑤ QR 코드 스캔

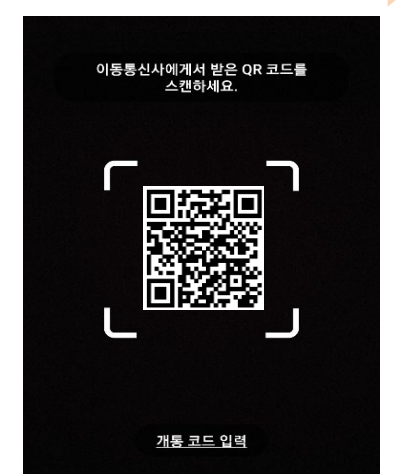

⑥ '확인' 탭

5:21 🖻 🗘 🌣 🔹

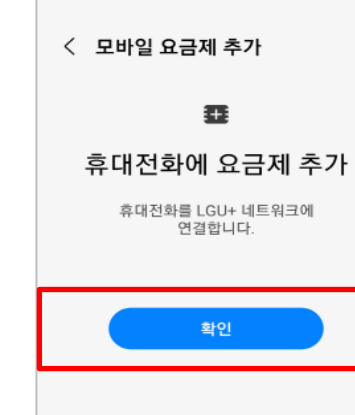

\$-0 89%∎

#### 프리티.

## 삼성폰 개통 방법 # 3-1 - 프로파일 활성화 (삼성폰 수동 입력) ※ 통신 3사 동일

| ① 설정 〉 '셀룰러' 탭                 |        | ② 'SIM 카드 관리          | 자' 탭   | ③ '모바일 요금제 추가' 탭                    | @ <b>'</b> §      | 신사QR코드스캔'탭                               |
|--------------------------------|--------|-----------------------|--------|-------------------------------------|-------------------|------------------------------------------|
| 5:15 🛦 💠 🗔 🔹                   | ◎ 91%∎ | 5:15 🖻 🛦 🌣 🔸          | ♥ 91%∎ | 5:16 🖻 🏚 🗟 • 🛇 919                  | ■ 5:17 🖻 <b>#</b> | ≱রে• জ্৹⊗ 91%∎                           |
|                                |        | < 연결                  | Q      | < SIM 카드 관리자                        | < 4               | 2바일 요금제 추가                               |
| 서저                             |        | Wi-Fi                 |        | SIM 카드                              |                   | θ                                        |
| 20                             |        | 블루투스                  |        | SIM 카드 없음                           | 요금                | 금제를 찾을 수 없습니다                            |
|                                |        | NFC 및 비접촉 결제<br>카드 모드 |        | eSIM 모바일 요금제 추가                     | -                 | 다시 시도                                    |
|                                | Q      | 비행기 탑승 모드             |        | eSIM 모바일 요금제를 추가합니다.<br>주 사용 SIM 카드 | 4                 |                                          |
| 삼성 계정<br>프로필·앱및기능              | 8      | 데이터 사용                |        | 통화                                  | 기타요<br>통신사        | 금제 추가 방법<br>H QR 코드 스캔                   |
| 연결<br>WI-FI · 블루투스 · 비행기 탑승 모드 |        | SIM 카드 관리자            |        | 메시지                                 | QR 코드<br>정보를      | 를 스캔하거나 이동동신사의 eSIM 모바일 요금제<br>되접 입력하세요. |
| 소리 및 진동<br>소리 모드 · 벨소리         |        | 모바일 핫스팟 및 테더링         |        | 모바일 데이터<br>해제                       |                   |                                          |
|                                |        | 해외 로밍                 |        | 데이터 전환                              |                   |                                          |

#### ⑤ '개통 코드 입력' 탭

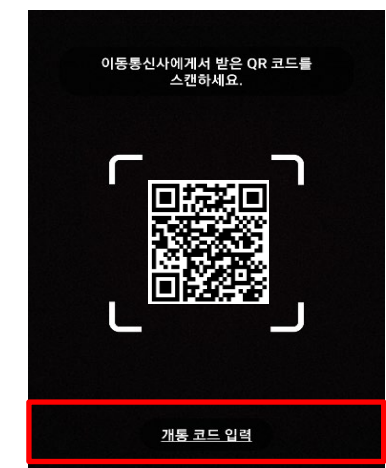

#### ⑥ 활성화코드 입력

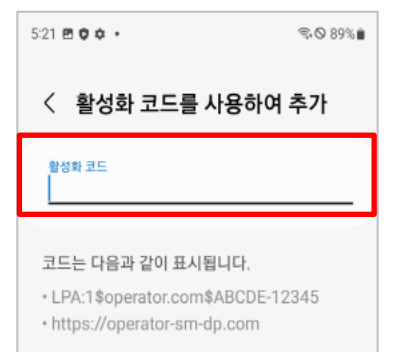

#### ● 아래 휴대폰 정보 화면에서 모델(번호)명 및 일련번호를 확인할 수 있습니다.

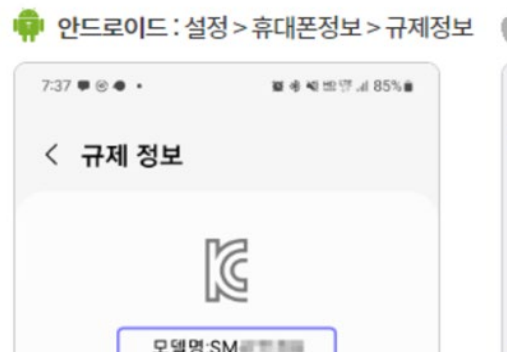

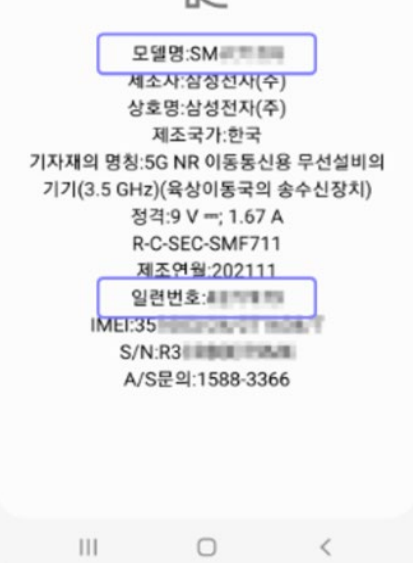

| >일반>정보                                          |                                                                                                    |
|-------------------------------------------------|----------------------------------------------------------------------------------------------------|
| ::!! 🗢 🛛                                        | -                                                                                                    |
| 정보                                              |                                                                                                    |
|                                                 |                                                                                                    |
| iPhone >                                        |                                                                                                    |
| 15.6<br>른 쪽 부분을 한 번 더 터치하여<br>탁하는 모델 번호를 확인 합니다 | 계구                                                                                                    |
| A2097                                           | 5                                                                                                    |
| C31                                             | 1                                                                                                    |
|                                                 |                                                                                                    |
| 서비스 >                                           |                                                                                                    |
| ople에서 수집하며, iPhone의 상태<br>한 정보를 보여줍니다.         |                                                                                                    |
| 0                                               |                                                                                                    |
| 0                                               |                                                                                                    |
| 12                                              |                                                                                                    |
| 256GB                                           |                                                                                                    |
| 243.1GB                                         |                                                                                                    |
|                                                 | * 일반 > 정보<br>패 * -<br>정보<br>IPhone ><br>15.6<br>문쪽 부분을 한 번 더 터 치하여<br>다하는 모델 번호를 확인 합니다<br>A2007<br>C3<br>서비스 ><br>가<br>만 이미 수집하며, IPhone의 상태<br>한 정보를 보여줍니다.<br>0<br>12<br>256 GB<br>243.1GB |

#### 안드로이드폰

✿정→휴대폰정보→규제정보 (모델명 및 일련번호 확인 가능)

#### 아이폰

\* 아이폰 모델번호는 한번 더 터치하여 'A'로 시작하는 모델번호를 확인해야 합니다.

#### (1) 통화 키패드로 확인 하기

- ① 통화 키패드에서 \*#06# 입력
- ② 화면에 보이는 바코드 참고하여 EID, IMEI1, IMEI2 항목 입력

### (2) 설정 화면에서 확인 하기

안드로이드폰: 설정 → 휴대폰정보 → 상태정보(IMEI번호 확인) 

#### \* 안드로이드, 아이폰 동일

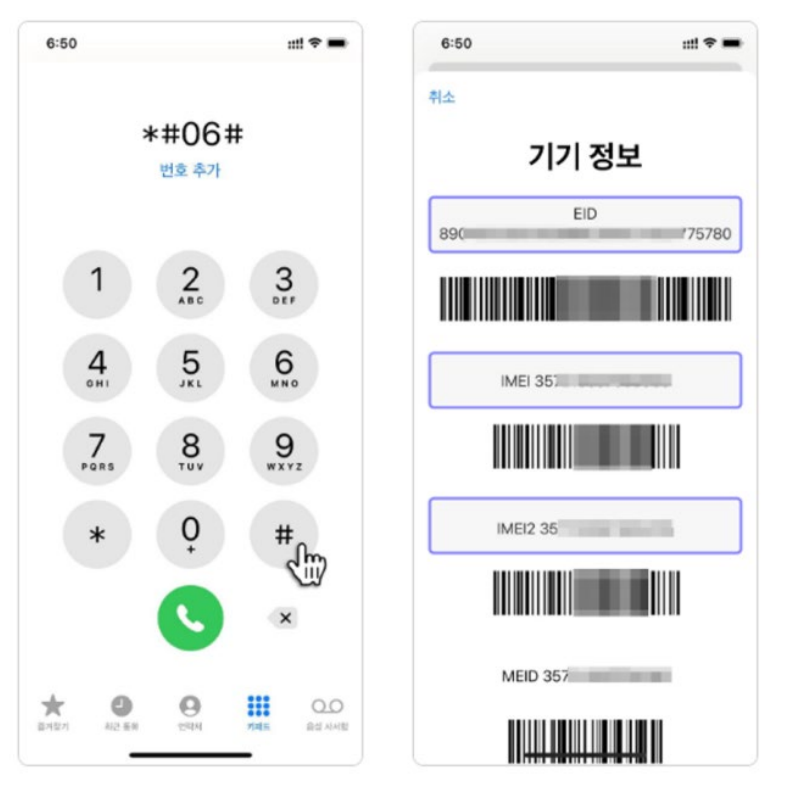

안드로이드: 설정 > 휴대폰정보 > 상태정보 📫 아이폰: 설정 > 일반 > 정보

| 10:40       |        |      | al 77    | 5.e |
|-------------|--------|------|----------|-----|
| < 1         | MEI 정보 |      |          |     |
| IMEI<br>351 |        | 4    | <u>m</u> |     |
|             | 클립보드에  | 복사했습 | 44.      |     |
|             | 111    | 0    | <        |     |

| 6:05        | :::! ♥ ■            |
|-------------|---------------------|
| 일반          | 정보                  |
| SEID        | 색사하기 >              |
| EID<br>8904 | Ś                   |
| 이동통신사 잠금    | SIM 제한 없음           |
| 메인          |                     |
| 네트워크        |                     |
| 이동통신사       |                     |
| IMEI        | 35 2                |
| ICCID       | 8982                |
| MEID        | Service restriction |
| 보조          |                     |
| 네트워크        |                     |
| 이동통신사       |                     |
| IMEI2       | 35 72               |
| ICCID       | 898                 |
| MEID        | ACC REPAIRS         |

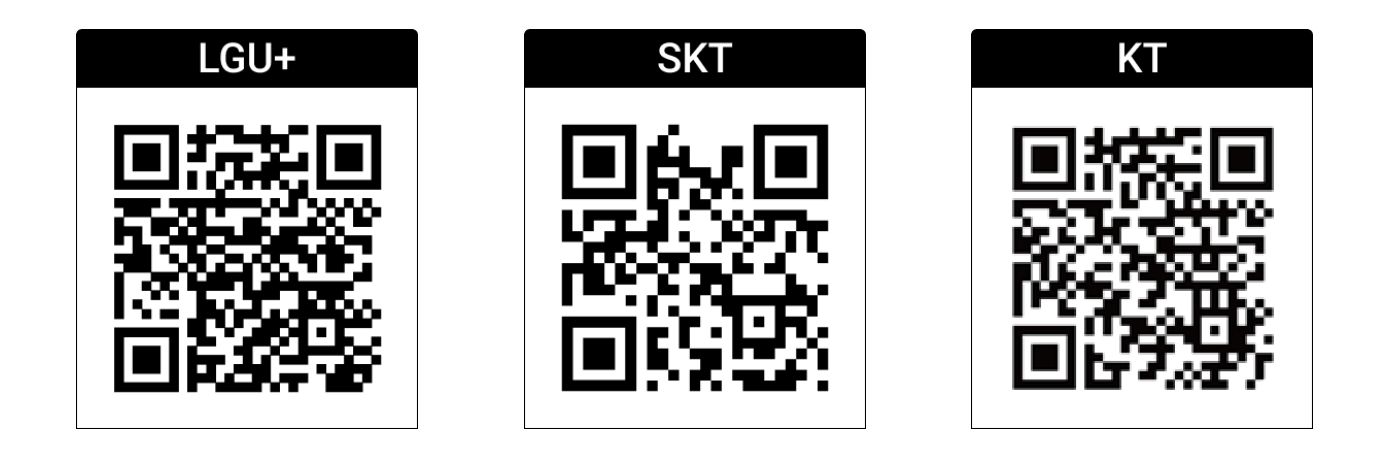

| LGU+ | <ul> <li>SM-DP 주소 : lgu.prod.ondemandconnectivity.com</li> <li>활성화 코드 : LPA:1\$lgu.prod.ondemandconnectivity.com\$</li> </ul> |
|------|----------------------------------------------------------------------------------------------------|
|      |                                                                                                    |
| KT   | <ul> <li>SM-DP 주소: kt.prod.ondemandconnectivity.com</li> <li>활성화코드: LPA:1\$kt.prod.ondemandconnectivity.com</li> </ul>        |

#### ※ SKT는 SM-DP 주소 및 활성화 코드 없음